# Callidus UHF RFID POS

(FW RFID\_ReaderGen2\_v0.94)

**INSTALLATION AND SERVICE GUIDE** 

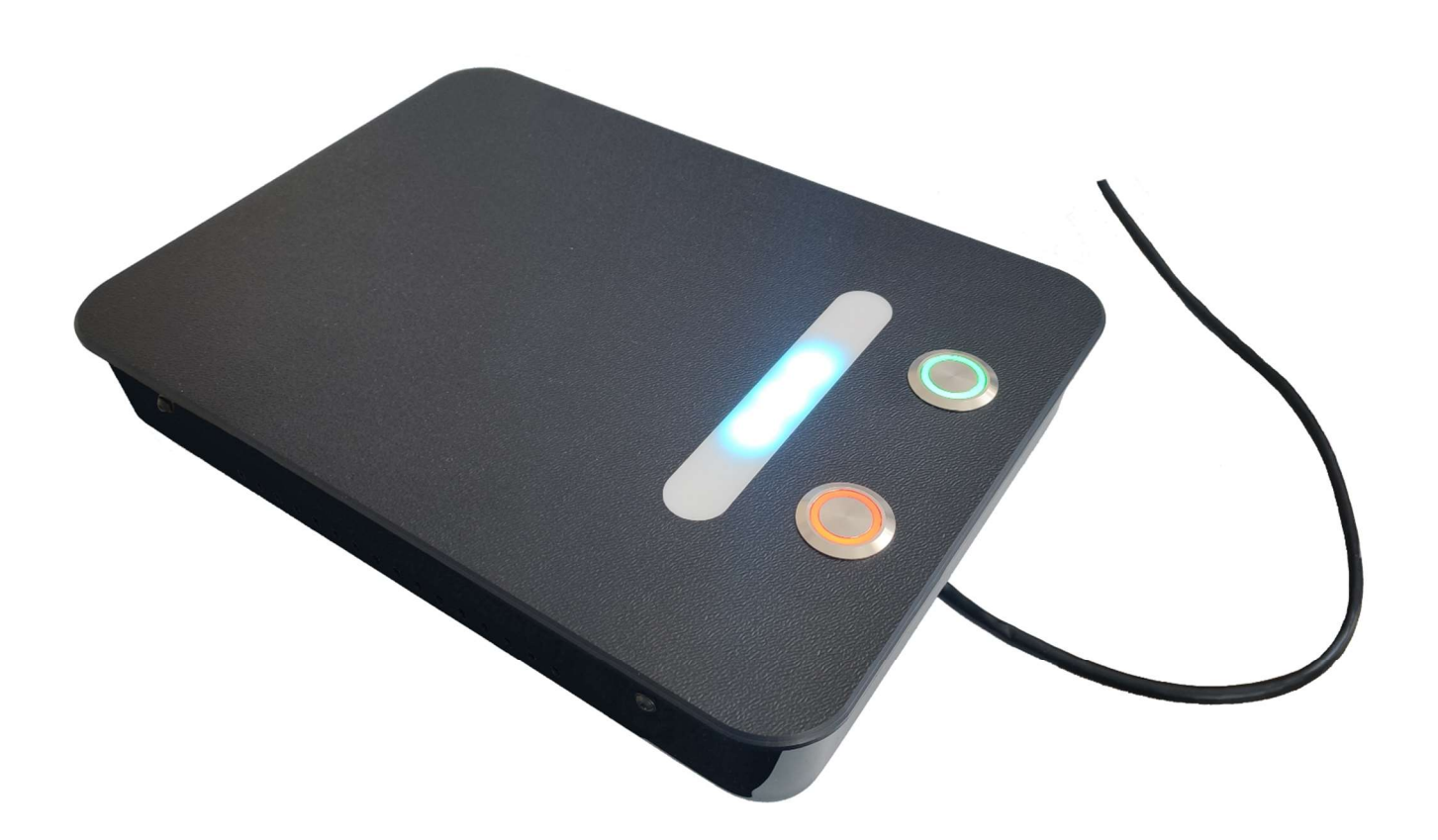

Version 1.0 May 2022

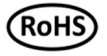

# 22.4.2022 - initial version

# FEATURES

The "Callidus UHF RFID POS" is device for reading data from UHF RFID GEN2 tags and editing via user adjustable algorithm.

This can be used to:

- change the data stored on the tag, which will trigger alarm when passing through RFID EAS system (for example pedestal with Callidus UHF RFID reader)
- sending read data from the tag on a pay server (future implementation)

#### **REFERENCE MANUAL**

# CONTENT

| 1       | On    | eration avidelines                        | 3             |
|---------|-------|-------------------------------------------|---------------|
| 1.<br>ว | Dat   | ration guidelines                         | J             |
| 2.<br>ว | Bus   | ic injornauon                             | 3<br>ר        |
| 3.      | Pre   |                                           | 3             |
|         | 3.1   | Installation equipment for UHF KFID POS   | 3             |
| 4.      | Spe   | cifications                               | 4             |
|         | 4.1   | UHF RFID                                  | 4             |
|         | 4.2   | Power                                     | 4             |
|         | 4.3   | Connectivity                              | 4             |
|         | 4.4   | User interface                            | 4             |
|         | 4.5   | Software interface                        | 4             |
|         | 4.6   | Mechanical specifications                 | 4             |
|         | 4.7   | Environmental                             | 4             |
| 5.      | UH    | F RFID POS                                | 5             |
|         | 5.1   | Operation description                     | 5             |
|         | 5.2   | Controls description                      | 5             |
| 6.      | con   | nection SETTINGS and software description | 6             |
|         | 6.1   | Connecting to the PC/Laptop               | 6             |
|         | 6.2   | Login details                             | 6             |
|         | 6.3   | Software description                      | 6             |
|         | 6.4   | Buttons settings                          |               |
|         | 65    | POS settinas                              | <i>?</i><br>8 |
|         | 6.5   | Read and write nower settings             | 0             |
| 7       | DEC   | T ADI Implementation                      | 12            |
| /.      | 7 1   |                                           | 13            |
| 0       | 7.1   | Advantages of REST APT                    | 13            |
| δ.      | Dec   |                                           | 14            |
|         | 8.1   | Equipment modification caution            | 14            |
|         | 8.2   | Limitation of liability                   | 14            |
| 9.      | Rec   | omended literature about UHF RFID         | 14            |
| 10      | . Not | tes                                       | 14            |

This document was created to provide intended recipient documentation of requested device for technician purposes only. Any other usage of this document is an illegal and unlawful act. This document is a confidential and proprietary document and consist of information what can be protected by copyrights or the others intellectual property protection instruments of the others subjects. All other information, what are not generally known ones, is an intellectual property. This document including any and all attachments hereto is intended solely to be used by individual or entity to which it is addressed. If the reader of this document including any and all attachments hereto is intended solely to be used by individual or entity to which it is addressed. If the reader of this document in the intended recipient, or an employee or agent responsible for delivering this document is not intended recipient, you are herewith notified that any dissemination, distribution, copying or retention of this document or the information contained herein is strictly prohibited. If you have received this document in error, please immediately and permanently delet and destroy the original and any copy or printout thereof.

# LIST OF PICTURES

| Figure 1 Device discovery software - eComm Discoverer                                                            | 6    |
|----------------------------------------------------------------------------------------------------|------|
| Figure 2 Login page                                                                                              | 6    |
| Figure 3 The Buttons settings are located in "GPIO" tab                                                          | 7    |
| Figure 4 The POS settings are located in "Autonomous mode" tab                                                   | 8    |
| Figure 5 Principle of content creation for new EPC ID with "TID combined with flag" settings                     | 9    |
| Figure 6 Principle of content creation for new EPC ID with "EPC combined with flag" setting                      | . 10 |
| Figure 7 Principle of content creation for new value in EPC bank when setting is "Only flag at specific location | . 11 |
| Figure 8 Read and write power settings are located in "RFID" tab                                                 | . 12 |
| Figure 9 Example in PowerShell (Windows)                                                                         | . 13 |
| Figure 10 Example in Bash (Linux)                                                                                | . 13 |

#### **1. OPERATION GUIDELINES**

CAUTION! Before operating this device, all operating technicians should study this manual and device technical data to understand and follow the safety instructions. Keep these instructions with the device for further reference. If you have any questions, contact your device representative or distributor.

This is a Class A product. In a domestic environment, this product may cause high-frequency interference. In this case, it may require the user to take appropriate precautions.

#### 2. BASIC INFORMATION

- "Callidus UHF RFID POS" is device for reading and editing data in UHF RFID GEN2 tags, via user adjustable algorithm
- user interface is designed for simple control and consists of two robust backlit buttons, status RGB LED light and internal buzzer
- it is powered via POE
- all configuration parameters and device functionality can be configured and controlled with browser via internal webserver or with customized software that communicate with reader via REST API

# 3. PRE-INSTALL TASKS

#### 3.1 Installation equipment for UHF RFID POS

- 1x POS
- 1x LAN cable (PC <-> switch/injector)
- 1x PoE injector or switch with PoE feature
- Laptop with browser (Google Chrome recommended)

This document was created to provide intended recipient documentation of requested device for technician purposes only. Any other usage of this document is an illegal and unlawful at: This document is a confidential and proprietary document and consist of information what can be protected by copyrights or the others intellectual property protection instruments of the others subjects. All other information, what are not generally known ones, is an intellectual property. This document including any and all attachments hereto is intended solely to be used by individual or entity to which it is addressed. If the reader of this document including any and all attachments hereto is intended solely to be used by individual or entity to which it is addressed. If the reader of this document in the intended recipient, or an employee or agent responsible for delivering its intended recipient, you are herewith notified that any dissemination, distribution, copying or retention of this document or the information contained herein is strictly prohibited. If you have received this document in the received this document is not entity to entity the original and any copy or printout thereof.

# 4. SPECIFICATIONS

# 4.1 UHF RFID

| <b>Operating frequency US version</b> | 902 - 928 MHz                                     |
|---------------------------------------|---------------------------------------------------|
| <b>Operating frequency EU version</b> | 865,6 - 867,6 MHz                                 |
| RFID protocol support                 | GEN2                                              |
| Editing speed                         | Up to 5 tags/sec                                  |
| Editing distance                      | Up to 1m (depending on multiple factors as set    |
|                                       | transmit power, GEN2 settings, used tags, and     |
|                                       | more)                                             |
| Transmit power                        | Adjustable from -10 dBm to +30 dBm in 1 dBm steps |

# 4.2 Power

| Power over Ethernet | PoE 802.3 af |
|---------------------|--------------|
| Power consumption   | Max. 12 W    |

### 4.3 Connectivity

| LAN | 10/100Mbit Ethernet, IPv4 DHCP or static IP, |
|-----|----------------------------------------------|
|     | 2 m (78.7 in) cable length                   |

### 4.4 User interface

| Button                 | 2x backlit button |
|------------------------|-------------------|
| Status light indicator | RGB LED           |
| Sound indicator        | Internal buzzer   |
|                        |                   |

#### 4.5 Software interface

#### 4.6 Mechanical specifications

| Width  | 220 mm |
|--------|--------|
| Length | 300 mm |
| Height | 48 mm  |
| Weight | 1.8 kg |
|        |        |

# 4.7 Environmental

| Ambient temperature | 0 - 35 °C (equipment for normal indoor use) |
|---------------------|---------------------------------------------|
| Relative humidity   | 0 - 90 % (non-condensing)                   |

# CALLIDUS TRADING, spol. s r.o.

This document was created to provide intended recipient documentation of requested device for technician purposes only. Any other usage of this document is an illegal and unlawful act. This document is a confidential and proprietary document and consist of information what can be protected by copyrights or the others intellectual property protection instruments of the others subjects. All other information, what are not generally known ones, is an intellectual property. This document including any and all attachments hereto is intended solely to be used by individual or entity to which it is addressed. If the reader of this document including any and all attachments hereto is intended solely to be used by individual or entity to which it is addressed. If the reader of this document in the intended recipient, or an employee or agent responsible for delivering this document is in intended recipient, you are herewith notified that any dissemination, distribution, copying or retention of this document or the information contained herein is strictly prohibited. If you have received this document in the original and any copy or printout thereof.

#### 5. UHF RFID POS

#### 5.1 Operation description

The cashier's services of this device consist of 2 simple actions, that will write specific data sequence into the EPC bank GEN2 tags and lock them against further unauthorized actions as overwriting them. Depending on the settings described below (Buttons settings, POS settings), two algorithms will be created. The first algorithm, activated by pressing the "Activation button" will be used in case when tag should trigger an alarm while passing through RFID EAS system. Pressing the button will result in rewriting specific alarm sequence into the tags. The second algorithm, activated by pressing "Deactivation button" should be used in case when tag should NOT trigger an alarm. Pressing the button will result in rewriting non-alarm sequence to the tags. Writing according to selected algorithm will be performed with all visible tags and the result will be optically and acoustically indicated.

### 5.2 Controls description

- 1. SPACE FOR TAGS - that should be activated or deactivated
- 2. STATUS RGB LED LIGHT – indicating status and performed operations
- ACTIVATION BUTTON

   red backlit button for tags activation (will trigger alarm)
- DEACTIVATION BUTTON

   green backlit button for tags deactivation (will NOT trigger alarm)

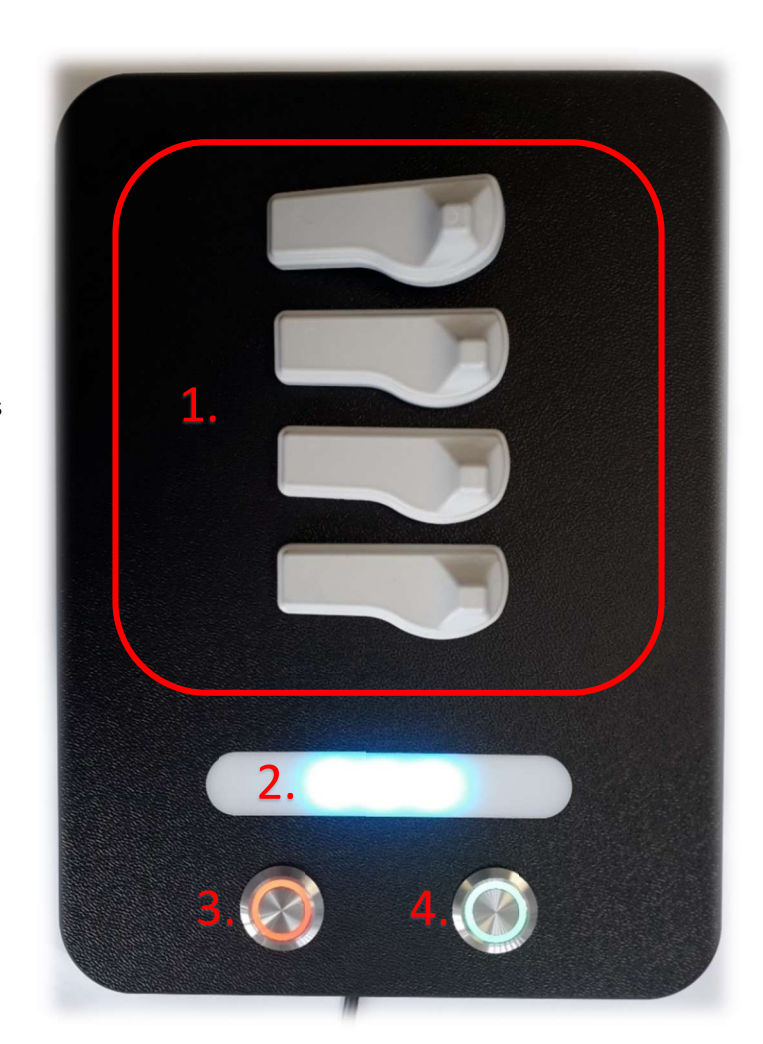

| Glows blue    | vs blue Device is idle and ready to use                             |  |
|---------------|---------------------------------------------------------------------|--|
| Glows orange  | Tag editing is in progress                                          |  |
| Flashes green | Tag editing is complete, writing to all visible tags was successful |  |
| Flashes red   | Tag editing is complete, writing to one or more tags failed         |  |

#### Table 1 "status RGB light" colors and their meaning

# CALLIDUS TRADING, spol. s r.o.

This document was created to provide intended recipient documentation of requested device for technician purposes only. Any other usage of this document is an illegal and unlawful act. This document is a confidential and proprietary document and consist of information what can be protected by copyrights or the others intellectual property protection instruments of the others subjects. All other information, what are not generally known ones, is an intellectual property. This document including any and all attachments hereto is intended recipient, or an employee or agent responsible for delivering this document to its intended recipient, you are herewith notified that any dissemination, distribution, copying or retention of this document or the information contained herein is strictly prohibited. If you have received this document is not the intended recipient and you are printival detex and destruct thereof.

### 6.1 Connecting to the PC/Laptop

The device can be powered by ethernet cable itself if the network supports PoE feature or PoE injector has to be used.

- The ethernet cable must be connected with the device and the PC/Laptop in the same ethernet network.
- Then the device has to be discovered. RFID reader is very simple to find. Just open up "eComm Discoverer" and search for name "C8PURDR". Then just double click on that row and new window with login should appear.

| Discover eComm | n Devices                                                                                                    |                        |                   |   |   |
|----------------|----------------------------------------------------------------------------------------------------|------------------------|-------------------|---|---|
| IP Address     | Host Name                                                                                                    | MAC Address            | Other Info        |   | 1 |
| -              | of the second second se | 100.000                |                   |   |   |
| 10.00          | (programme)                                                                                                    | 0.0.0-0.0-0.7          |                   |   |   |
| 10.101         | 100, 100, 100001                                                                                                    | the state of states of | the design of the |   |   |
| 100.000        | Second Sciences                                                                                                    | 0.000.000.00.0         |                   |   |   |
| 10.00          | one the second                                                                                                    | and company.           | the summer lines. |   |   |
|                | Contraction of the                                                                                                    | and the second second  |                   |   |   |
|                | 1000                                                                                                    | and the second second  | 100.000           |   |   |
|                | Contraction of the local division of the local division of the loc |                        |                   |   |   |
|                | and the contract                                                                                                    | and the second second  |                   |   |   |
|                | and in case of the local division of the local division of the loc | Contraction of the     | the second second |   |   |
| 192.168.1.127  | C8PURDRG2C29A9F                                                                                                    | 04-91-62-C2-9A-9F      | SN:00000587407    |   |   |
| 10.000         | Charlenger 1                                                                                                    |                        |                   |   |   |
| 100100-010     | or Television                                                                                                    | 0.0-0.0-0.0            |                   |   |   |
| 100.0001-000   | OF TERMENOL                                                                                                    | 0.040.040              |                   |   |   |
|                | AL 1994 (1979)                                                                                                    | Bell reported to       | in house in the   |   |   |
| 10.101         | Concentration of the local distribution of the local distribution of t | 0000000                |                   |   |   |
| 100-100-1-100  | Statements'                                                                                                    | BORNER BRIDE           |                   |   |   |
| <              |                                                                                                    |                        |                   | ) | > |

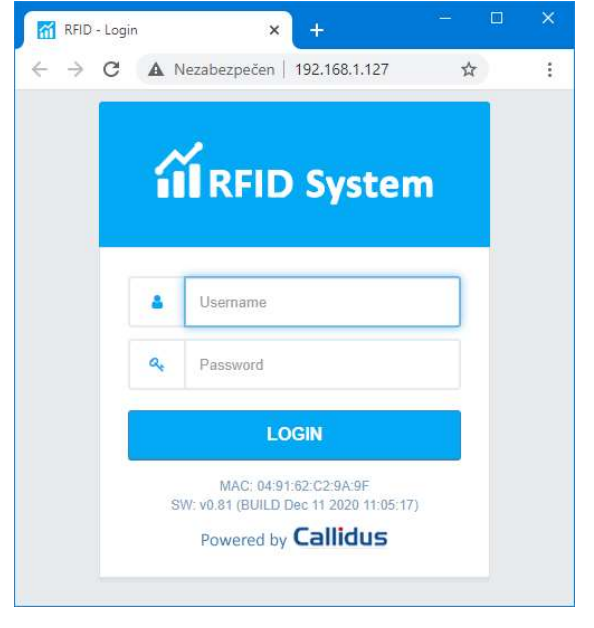

Figure 1 Device discovery software - eComm Discoverer

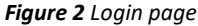

# 6.2 Login details

| Username for user with limited rights:                    | user                                                                     |
|-----------------------------------------------------------|--------------------------------------------------------------------------|
| Default password:                                         | Call + last 6 numbers of MAC                                             |
| Example for MAC '1A:2B:3C:4D:5E:6F':                      | Call4D5E6F                                                               |
|                                                           |                                                                          |
| Username for admin with full rights:                      | admin                                                                    |
| Username for admin with full rights:<br>Default password: | <b>admin</b><br>Call + last 6 numbers of MAC with reverted double digits |

#### 6.3 Software description

After successful login as admin, Dashboard page should appear. On the left side is menu consisting of 12 tabs:

- 1. Dashboard basic information about reader such as device and system statuses, tags memory etc.
- 2. Tags list of saved tags, reading statistics, start/stop inventorying
- 3. Edit tags used for editing access or kill password, EPC, user memory, tag locks or simply for inspection of all banks
- **4. RFID** all settings about RFID like region, power, antenna ports, hop table, protocols and filters
- 5. Autonomous mode settings for triggering an alarm in autonomous mode, settings for POS mode
- 6. People counting PC settings, status and counters if internal PC used (irrelevant settings for POS)
- 7. Alarms alarm indication settings (irrelevant settings for POS)
- 8. GPIO input and output configuration and settings for POS actions
- 9. Date & time time synchronization and time zone offset settings
- 10. Networking IP settings like DHCP, IP address, etc.
- 11. Firmware update
- 12. Factory reset

CALLIDUS TRADING, spol. s r.o.

This document was created to provide intended recipient documentation of requested device for technician purposes only. Any other usage of this document is an illegal and unlawful act. This document is a confidential and proprietary document and consist of information what can be protected by copyrights or the others intellectual property protection instruments of the others subjects. All other information, what are not generally known ones, is an intellectual property. This document including any and all attachments hereto is intended solely to be used by individual or entity to which it is addressed. If the reader of this document including any and all attachments hereto is intended solely to be used by individual or entity to which it is addressed. If the reader of this document in the intended recipient, or an employee or agent responsible for delivering this document to its intended recipient, you are herewith notified that any dissemination, distribution, copying or retention of this document or the information contained herein is strictly prohibited. If you have received this document is not the received this document in the received recipient document in the received response of the others is a strictly prohibited. If you have received this document is a received this document in the received response of the received the received the received the received the received the received the received the received the received the received there of the received the received t

#### 6.4 Buttons settings

This setting is used to select POS action that will be performed with all GEN2 tags once the activation or deactivation button is pressed.

| il RFID System       | =                                            |                                                                    | â root 👲          |
|----------------------|----------------------------------------------|--------------------------------------------------------------------|-------------------|
| 🚯 Dashboard          | DOMŮ > GPIO                                  |                                                                    |                   |
| 🌑 Tags               | Input configuration                          | G Output configuration                                             | Test output       |
| System configuration | GPI1                                         | GPO1 🧶                                                             | GP01              |
| RFID RFID            | Action Edge                                  | Trigger                                                            | State Time (ms)   |
| 🕫 Autonomous mode    | POS - activate tag • Rising •                | None                                                               | Do not change 🔹 0 |
| People counting      | GPI2                                         | GPO2                                                               | GPO2              |
| 📢 Alarms             |                                              |                                                                    | Distr. Time (m)   |
| 🕏 бріо               | POS - deactivate tag and remove  Rising      | None 👻                                                             | Do not change     |
| O Date & time        |                                              |                                                                    |                   |
| 📥 Networking         | None Save settings                           | Save settings                                                      | Send command      |
| 🖹 Firmware update    | Alarm trigger                                |                                                                    |                   |
| 🗲 Factory reset      | POS - deactivate tag<br>POS - deactivate tag |                                                                    |                   |
| 🕸 Developer          | pasaword                                     |                                                                    |                   |
|                      |                                              |                                                                    |                   |
|                      |                                              |                                                                    |                   |
|                      |                                              |                                                                    |                   |
|                      |                                              |                                                                    |                   |
|                      |                                              |                                                                    |                   |
|                      |                                              | Copyright @ 2007-2022 Callidus trading, Ltd RFID WebInterface v0.6 |                   |

Figure 3 The Buttons settings are located in "GPIO" tab

It is possible to choose from these actions:

- POS activate tag activates all GEN2 tags in range by writing alarm sequence (specified in the POS settings) to the EPC bank and then locks the bank with a password against further unauthorized overwriting
- POS deactivate tag deactivates all GEN2 tags in range by writing NON-alarm sequence (specified in the POS settings) to the EPC bank and then locks the bank with a password against further unauthorized overwriting
- POS deactivate tag and remove password deactivates all GEN2 tags in range by writing NON-alarm sequence (specified in the POS settings) to the EPC bank, access password will be reset to zeros and locks will NOT be applied. This is default setting for deactivation.

This document was created to provide intended recipient documentation of requested device for technician purposes only. Any other usage of this document is an illegal and unlawful act. This document is a confidential and proprietary document and consist of information what can be protected by copyrights or the others intellectual property protection instruments of the others subjects. All other information, what are not generally known ones, is an intellectual property. This document including any and all attachments hereto is intended recipient document are not generally known ones, is an intellectual property. This document including any and all attachments hereto is intended solely to be used by individual or entity to which it is addressed. If the reader of this document in the intended recipient, or an employee or agent responsible for delivering its intended recipient, you are herewith notified that any dissemination, distribution, copying or retention of this document or the information contained herein is strictly prohibited. If you have received this document in error, please immediately and permanently delete and destroy the original and any copy or printout thereof.

# 6.5 POS settings

These settings are used to create two algorithms, which will be used for activation (alarm) sequence and deactivation (nonalarm) sequence. Those sequences will be written to the EPC bank in GEN2 tags.

|       | il RFID System  | Ξ |                                                                               |                                                                        |    |                                |            |                           | 💄 ROOT 👻 | ወ |
|-------|-----------------|---|-------------------------------------------------------------------------------|------------------------------------------------------------------------|----|--------------------------------|------------|---------------------------|----------|---|
| Syste | m contiguration |   | Sound indication                                                              |                                                                        |    | FPC TD                         |            | 15                        |          |   |
| ۳     | RFID            |   | Only once                                                                     |                                                                        | Ŧ  |                                |            |                           |          |   |
| •:    | Autonomous mode |   | Reevaluate tag after X seconds                                                |                                                                        |    | Regex 😧                        |            | Repeat alarm interval (s) |          |   |
| -     | People counting |   | 10                                                                            |                                                                        |    | *FFFF.*S                       |            | 300                       |          |   |
| 4     | Alarms          |   | Tag direction can be reevaluate a<br>time. Also tag in field flag will be r   | ifter tag is not visible for given<br>removed. If disabled (set to 0), |    | Validation by people counter   |            |                           |          |   |
| ٠     | GPIO            |   | once the tag is evaluated, direction<br>tag is marked as tag in field, it sta | on cannot be changed and onc<br>ays there forever!                     | 90 | Disabled                       | *          |                           |          |   |
|       | Date & time     |   |                                                                               |                                                                        |    |                                |            |                           |          |   |
| ሐ     | Networking      |   |                                                                               |                                                                        |    |                                |            | Save settings             |          |   |
| 8     | Firmware update | 1 | POS settings                                                                  |                                                                        |    |                                |            |                           |          |   |
| ۶     | Factory reset   |   | in POS settings                                                               |                                                                        |    |                                | )          |                           |          |   |
| ŵ     | Developer       |   | Password type                                                                 |                                                                        |    | Access password                |            |                           |          |   |
|       |                 |   | Static password                                                               |                                                                        | *  | 0000000                        |            |                           |          |   |
|       |                 |   | Rewrite EPC mode                                                              |                                                                        |    |                                |            |                           |          |   |
|       |                 |   | TID combined with flag                                                        |                                                                        | ٣  |                                |            |                           |          |   |
|       |                 |   | Activated tag flag                                                            | Offset (chars)                                                         |    | EPC preview after activation   |            |                           |          |   |
|       |                 |   | ↓ FFFF                                                                        | 0                                                                      |    | FFFFxx                         |            |                           |          |   |
|       |                 |   | Deactivated/sold tag flag                                                     | Offset (chars)                                                         |    | EPC preview after deactivation |            |                           |          |   |
|       |                 |   | 玲 0000                                                                        | 0                                                                      |    | 0000xx                         |            |                           |          |   |
|       |                 |   |                                                                               |                                                                        |    | Sav                            | e settings |                           |          |   |

Figure 4 The POS settings are located in "Autonomous mode" tab

It is possible to set these parameters.

#### **Password type:**

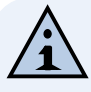

NOTE: Access password is a 32-bit value stored in Reserved memory bank in GEN2 tag. If non zero value is used and lock for memory bank is activated then it is not possible perform writing to EPC or USER bank, and reading/writing to Reserved bank GEN2 tag without knowledge of this password.

- No password no password will be used when reading and writing from/to the GEN2 tag, this configuration is not secure and not recommended
- Static password when reading and writing from/to the all GEN2 tags same password will be used, password is specified as "Access password" parameter
- Dynamic password for each GEN2 tag will be used unique internally generated password

Activated tag flag: content to be inserted when the "Activation" button is pressed

Deactivated tag flag: content to be inserted when the "Deactivation" button is pressed

Offset: determines the insert position for "Activated tag flag" or "Deactivated tag flag" content

If it is positive or zero, the content of "Tag flag" will be inserted at the beginning of new EPC ID shifted by this value to the right side.

If it is negative, the content of "Tag flag" will be inserted to the end of new EPC ID shifted by this value to the left side.

was created to provide intended regipent documentation of requested d trul a property protection instruments of the others subjects. All other info what are not generally know ocument to its intended rec ects. All other information, what a ponsible for delivering this documer stroy the original and any copy or p

#### Rewrite EPC mode: defines how the new content of EPC bank will be created

- TID combined with flag - new EPC ID will be created by copying the current content of the TID and then pasting the content of the "Tag flag" into the position specified by the value "Offset".

If the offset is zero, then "Tag flag" will be inserted at the begging of the new EPC ID. If the offset is positive, then "Tag flag" will be shifted to the right from the start by "Offset" value.

If the offset is negative, then "Tag flag" will be inserted to the end of the new EPC ID and shifted to the left from the end by "Offset" value. The new EPC ID will be written instead of the current EPC ID.

| EPC memory ban              | k (1)             |                         |                           |                        |                         |                      |
|-----------------------------|-------------------|-------------------------|---------------------------|------------------------|-------------------------|----------------------|
|                             | EPCI              | 0                       |                           |                        |                         |                      |
| 57F0 3400                   | A04               | A1A2A3A4A5A6A7A8A9AAAB  |                           |                        |                         |                      |
|                             |                   |                         |                           |                        |                         |                      |
| Extended EPC memory (H      | IEX)              |                         |                           |                        |                         |                      |
| • HEX                       | ASCII             | Reverse base 36         |                           |                        |                         |                      |
|                             | current content o | of EPC ID               |                           |                        |                         |                      |
|                             |                   |                         | DOS settings              |                        |                         |                      |
| TID memory bank             | (2)               |                         | Password type             |                        | Access password         |                      |
| CIs ID, vendor ID, model ID | (HEX)             |                         | Static password           | ¥                      | 0000000                 |                      |
| E2 801 170                  |                   |                         | Rewrite EPC mode          |                        |                         |                      |
| Unique ID (HEX)             |                   |                         | TID combined with flag    | v                      |                         |                      |
| 200012B1A4DE097A            |                   |                         | Activated tag flag        | Offset (chars)         | EPC preview after act   | livation             |
|                             |                   |                         |                           | 1                      | xFFFFxx                 |                      |
|                             |                   |                         | Deactivated/sold tag flag | Offset (chars)         | EPC preview after de    | activation           |
| co                          | ntent of TID mem  | ory bank                | R 0000                    | 1                      | x0000xx                 |                      |
|                             |                   |                         |                           |                        |                         | Save settin          |
|                             |                   |                         | current POS settings,     | offset is set t<br>the | to 1 characte<br>EPC ID | r from the beginning |
|                             |                   |                         |                           |                        |                         |                      |
| EPC memory bar              | nk (1)            |                         | EPC memory                | / bank (1)             |                         |                      |
| RC & PC (HEX)               | EP                | CID                     | CRC & PC (HEX)            |                        | EPC ID                  |                      |
| E91E 3400                   | E                 | FFFF170200012B1A4DE097A | 7843 3400                 |                        | E00001                  | 70200012B1A4DE097A   |
| xtended EPC memory (        | HEX)              |                         | Extended EPC mer          | nory (HEX)             |                         |                      |
| • HEX                       | ASCII             | Reverse base 36         | • HEX                     | 04                     | ASCII                   | Reverse base 36      |
|                             |                   |                         |                           |                        |                         |                      |

Figure 5 Principle of content creation for new EPC ID with "TID combined with flag" settings

This document was created to provide intended recipient documentation of requested device for technician purposes only. Any other usage of this document is an illegal and unlawful at. This document is a confidential and proprietary document and consist of information what can be protected by copyrights or the others intellectual property protection instruments of the others subjects. All other information, what are not generally known ones, is an intellectual property. This document including any and all attachments here to is intended solely to be used by individual or entity to which it is addressed. If the reader of this document in the intender recipient, or an employee or agent responsible for delivering its intended recipient, you are herewith notified that any dissemination, distribution, copying or retention of this document or the information contained herein is strictly prohibited. If you have received this document in error, please immediately and permanently delete and destroy the original and any copy or printout thereof.

EPC combined with flag – new EPC ID will be created by copying the current contents of the EPC ID and then pasting the contents of the "Tag flag" into the position specified by the value "Offset".
 Offset has the same meaning as before in case of "TID combined with flag".
 If offset will be bigger than length of actual EPC, then writing will fail. The new EPC ID will be written instead of the current EPC ID.

| EPC memory bank (1)<br>CRC & PC (HEX) EPC ID |                 |                     |                |                          |                        |
|----------------------------------------------|-----------------|---------------------|----------------|--------------------------|------------------------|
| CRC & PC (HEX) EPC ID                        |                 |                     |                |                          |                        |
|                                              |                 |                     |                |                          |                        |
| 5/F0 3400 AUA1A2A3A4A5A                      | 6A7A8A9AAAB     |                     |                |                          |                        |
| Extended EPC memory (HEX)                    |                 |                     |                |                          |                        |
| HEX ASCII                                    | Reverse base 36 |                     |                |                          |                        |
| current content of EPC ID                    | )               |                     |                |                          |                        |
|                                              | DOS             | settings            |                |                          |                        |
| TID memory bank (2)                          | Passwor         | d type              |                | Access password          |                        |
| Cis ID, vendor ID, model ID (HEX)            | Static          | password            | Ŧ              | 0000000                  |                        |
| E2 801 170                                   | Rewrite         | -PC mode            |                |                          |                        |
|                                              | EPC             | ombined with flag   | Ψ.             |                          |                        |
| Unique ID (HEX)                              |                 |                     |                |                          |                        |
| 2000128174020917                             | Activated       | tag flag            | Offset (chars) | EPC preview after activa | tion                   |
|                                              | 4               |                     | -4             |                          |                        |
| content of TID memory bank                   | Deactiva        | ted/sold tag flag   | Offset (chars) | EPC preview after deact  | vation                 |
| content of the memory bank                   | ×               | 0000                | -4             | xx0000                   |                        |
|                                              |                 |                     |                |                          | Save settings          |
|                                              |                 |                     |                |                          |                        |
|                                              | currer          | nt POS settings, of | fset is set to | 4 characters             | from the end of EPC ID |
|                                              |                 |                     |                |                          |                        |
|                                              |                 |                     |                |                          |                        |
|                                              |                 |                     |                |                          |                        |
| EPC memory bank (1)                          |                 | EPC memory ba       | ank (1)        |                          |                        |
| CRC & PC (HEX) EPC ID                        |                 | CRC & PC (HEX)      |                | EPC ID                   |                        |
| BCCB 3400 A0A1A2A3A4/                        | 45A6A7A8A9FFFF  | A1C4 3400           |                | A0A1A2A3                 | A4A5A6A7A8A90000       |
|                                              |                 |                     |                |                          |                        |
| Extended EPC memory (HEX)                    |                 | Extended EPC memory | (HEX)          |                          |                        |
|                                              |                 |                     |                |                          |                        |
| HEX ASCII                                    | Reverse base 36 | • HEX               | ) as           | CII                      | Reverse base 36        |
| content of EPC ID after tag ac               | tivation        | conte               | nt of EPC ID   | after tag dea            | ctivation              |

Figure 6 Principle of content creation for new EPC ID with "EPC combined with flag" setting

This document was created to provide intended recipient documentation of requested device for technician purposes only. Any other usage of this document is an illegal and unlawful act. This document is a confidential and proprietary document and consist of information what can be protected by copyrights or the others intellectual property protection instruments of the others subjects. All other information, what are not generally known ones, is an intellectual property. This document is not unlawful act. This document is not all attachments here to is intended escipient document and unlawful act. This document including any and all attachments here to is intended escipient by individual or entity to which it is addressed. If the reader of this document is not in the intended recipient, or an employee or agent responsible for delivering in its document is not intended recipient, you are herewith notified that any dissemination, distribution, copying or retention of this document or the information contained herein is strictly prohibited. If you have received this document in error, please immediately and permanently delete and destroy the original and any copy or printout thereof.

Only flag at specific location - the content of the "Tag flag" will be written to EPC memory bank to start position of EPC ID depending on "Offset" value. Content of the flag in this mode has to have full words (multiple of 4 hexadecimal characters, e.g. FFAAFFAA). If the offset is zero, then "Tag flag" will be inserted at the begging of the new EPC ID. If the offset is positive, then "Tag flag" will be shifted to the right from the start by "Offset" value, but offset has to be a multiple of 4 (valid values: 0, 4, 8, 12, ...). Negative offset is not allowed in this setting. This setting allows writing the contents of the "tag flag" in any valid position of the EPC bank, with the exception of the position for CRC and PC.

| EPC memory bank (1)                                |                                              |                         |                               |                               |                                         |                       |
|----------------------------------------------------|----------------------------------------------|-------------------------|-------------------------------|-------------------------------|-----------------------------------------|-----------------------|
| CRC & PC (HEX)                                     | EPC ID                                       |                         |                               |                               |                                         |                       |
| 57F0 3400                                          | A0A1A2A3A4A5A6A7A                            | 8A9AAAB                 |                               |                               |                                         |                       |
| Extended EPC memory (HEX)                          |                                              |                         |                               |                               |                                         |                       |
|                                                    |                                              |                         |                               |                               |                                         |                       |
| • HEX                                              | ASCII                                        | erse base 36            |                               |                               |                                         |                       |
| curre                                              | ent content of EPC ID                        |                         |                               |                               |                                         |                       |
|                                                    |                                              | D P                     | OS settings                   |                               |                                         |                       |
| TID memory bank (2)                                |                                              | Pas                     | sword type                    |                               | Access password                         |                       |
| Cls ID, vendor ID, model ID (HEX)                  |                                              | S                       | tatic password                | ¥                             | 0000000                                 |                       |
| E2 801 170                                         |                                              | Rew                     | rite EPC mode                 |                               |                                         |                       |
| Unique ID (HEX)                                    |                                              | 0                       | nly flag at specific location | •                             |                                         |                       |
| 200012B1A4DE097A                                   |                                              | Activ                   | vated tag flag                | Offset (chars)                | EPC preview after activation            |                       |
|                                                    |                                              | 4                       | FFFF                          | 24                            | >>>>>>>>>>>>>>>>>>>>>>>>>>>>>>>>>>>>>>> | xFFFFxx               |
|                                                    |                                              | Dea                     | ctivated/sold tag flag        | Offset (chars)                | EPC preview after deactivation          | n                     |
| content                                            | of TID memory bank                           | F                       | 0000                          | 24                            | ***********************                 | x0000xx               |
| EPC memory bank (1)                                |                                              |                         | EPC mem                       | ory bank (1)                  |                                         |                       |
| CRC & PC (HEX)                                     | EPC ID                                       |                         | CRC & PC (HE                  | X)                            | EPC ID                                  |                       |
| 57F0 3400                                          | A0A1A2A3A4A5                                 | A6A7A8A9AAAB            | 57F0 3400                     |                               | A0A1A2A3A4A5                            | A6A7A8A9AAAB          |
| Extended EPC memory (HEX)                          |                                              |                         | Extended EPC                  | memory (HEX)                  |                                         |                       |
|                                                    |                                              |                         |                               |                               |                                         |                       |
| • HEX                                              | ASCI                                         | Reverse base 36         | • HEX                         | O ASC                         | an                                      | Reverse base 36       |
| EPC ID afte                                        | er tag activation stays th                   | e same                  | Tags action                   | PC ID after tag deo           | activation stays t                      | he same               |
| Inspector R Password C El                          | PC Bank editor Tag locks                     | í Kill tag              | Q Inspector                   | & Password                    | Ink editor                              | Kill tag              |
| howing tag: EPC ID = A0A1A2A3A4A5A6A               | атавазааав                                   |                         | Showing tag: EPC              | D = A0A1A2A3A4A5A6A7A8A9AAAB  |                                         |                       |
| emory bank                                         | Offset (words)                               | Length (v               | vords. Memory bank            |                               | Offset (words)                          | Length (wo            |
| EPC                                                | • 0                                          | 10                      | EPC                           |                               | 0                                       | 10                    |
| litor                                              |                                              |                         | Editor                        |                               |                                         |                       |
| 00 01 02 03 04 05                                  | 06 07 08 09 0A 0B 0C 0D 0E 0F                | 0123456789ABCDEF        | 0000000                       | 00 01 02 03 04 05 06 07 08 09 | 0A 0B 0C 0D 0E 0F                       | 0123456789ABCDEF      |
| 00000000 57 FF 34 00 A0 A1<br>00000010 FF FF AE AF | HL HD A4 AD A0 A/ A8 AY AA A8                | ÀÀ@.<br>Mot létux!? Da« | 00000010                      | 00 00 AE AF                   | DY DY NO NO NA NO                       |                       |
| content of EPC ID ren                              | mains same, the activat<br>after EPC ID area | ion flag is inserted    | content c                     | of EPC ID remains s<br>afte   | ame, the deactive<br>er EPC ID area     | ation flag is inserte |

Figure 7 Principle of content creation for new value in EPC bank when setting is "Only flag at specific location

This document was created to provide intended recipient documentation of requested device for technician purposes only. Any other usage of this document is an illegal and unlawful act. This document is a confidential and proprietary document and consist of information what can be protected by copyrights or the others intellectual property protection instruments of the others subjects. All other information, what are not generally known ones, is an intellectual property. This document including any and all attachments hereto is intended solely to be used by individual or entity to which it is addressed. If the reader of this document including any and all attachments hereto is intended solely to be used by individual or entity to which it is addressed. If the reader of this document in crucing and all attachments hereto is intended solely to be used by individual or entity to which it is addressed. If you have received this document is not crucing and any copy or printout thereof.

Table 2 examples of creation content EPC bank according to setting "Rewrite EPC mode" and "Offset"

| Tag flag Current TID |                          | Current EPC ID           | Current value in EPC bank<br>(EPC ID area and area after the EPC ID) |  |  |
|----------------------|--------------------------|--------------------------|----------------------------------------------------------------------|--|--|
| FFFF                 | A0A1A2A3A4A5A6A7A8A9AAAB | B0B1B2B3B4B5B6B7B8B9BABB | C0C1C2C3C4C5C6C7C8C9CACB CCCDCECF                                    |  |  |

| Rewrite<br>EPC mode | TID combined with flag                                          | EPC combined with flag                                         | Only flag at specific location                                                        |  |  |
|---------------------|-----------------------------------------------------------------|----------------------------------------------------------------|---------------------------------------------------------------------------------------|--|--|
| Offset              | New EPC ID                                                      | New EPC ID                                                     | New value in EPC bank                                                                 |  |  |
| 0                   | FFFFA2A3A4A5A6A7A8A9AAAB                                        | FFFF <mark>B2B3B4B5B6B7B8B9BABB</mark>                         | FFFFC2C3C4C5C6C7C8C9CACB CCCDCECF                                                     |  |  |
| 3                   | A0A <mark>FFFF</mark> 3A4A5A6A7A8A9AAAB                         | BØB <mark>FFFF</mark> 3B4B5B6B7B8B9BABB                        | Offset has to be a multiple of 4 in this mode.<br>Data in EPC bank will be unchanged. |  |  |
| 8                   | A0A1A2A3 <mark>FFFF</mark> A6A7A8A9AAAB                         | B0B1B2B3 <mark>FFFF</mark> B6B7B8B9BABB                        | C0C1C2C3FFFFC6C7C8C9CACB CCCDCECF                                                     |  |  |
| 24                  | Offset is out of bounds.<br>EPC ID will be unchanged.           | Offset is out of bounds.<br>EPC ID will be unchanged.          | C0C1C2C3C4C5C6C7C8C9CACB FFFFCECF                                                     |  |  |
| -3                  | Flag length is bigger than offset.<br>EPC ID will be unchanged. | Flag length is bigger than offset<br>EPC ID will be unchanged. | Negative offset is not possible in this mode.<br>Data in EPC bank will be unchanged.  |  |  |
| -5                  | A0A1A2A3A4A5A6A7A8A <mark>FFFF</mark> B                         | B0B1B2B3B4B5B6B7B8B <mark>FFFF</mark> B                        | Negative offset is not possible in this mode.<br>Data in EPC bank will be unchanged.  |  |  |
| -16                 | A0A1A2A3 <mark>FFFF</mark> A6A7A8A9AAAB                         | B0B1B2B3 <mark>FFFF</mark> B6B7B8B9BABB                        | Negative offset is not possible in this mode.<br>Data in EPC bank will be unchanged.  |  |  |

# 6.5 Read and write power settings

The setting of the read and write power values has a fundamental effect on the maximum distance at which the data in the tag can be edited. This setting must be chosen as a compromise between maximal data editing reliability and limiting the maximum distance above, where editing tags is no longer desired.

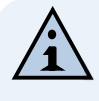

**NOTE**: Default values are set 20dB for reading and 23dBm for writing. This setting appears as optimal for reliable editing at distance up to 30cm and at the same time labels at a distance greater than approx. 120cm are not visible.

If you need to increase the editing distance, it is possible to increase the reading and writing power and vice versa. For reliable writing into the tag, it is advisable to follow the principle of setting the writing power by approximately 3dBm greater than the reading power.

| រ៍រ៍ RFID System      |                                    |                         |               | ≜ ROOT 🔤 💆                                      |
|-----------------------|------------------------------------|-------------------------|---------------|-------------------------------------------------|
| 🚯 Dashboard           | DOMŮ > RFID                        |                         |               |                                                 |
| 🏷 Tags                |                                    |                         |               |                                                 |
| 🖋 Edit tags           | a Basic                            | E Protocols             |               | 1 Info                                          |
| Sustain confineration | Region                             | GEN2 protocol           |               | Reader                                          |
| S PEID                | European Union 3 👻                 | Access password         | #0000000      | Serial number: 619129                           |
|                       |                                    |                         |               | MAC address: E8:E8:1B:39:86:AD                  |
| C Autonomous mode     | Hop settings                       | BLF                     | 250 *         | Firmware: v0.94.1 @ Apr 4 2022 13:29:46         |
| People counting       | Hop time (ms)                      | Tari                    | 25 *          | Radio                                           |
| 📢 Alarms              | 3975                               |                         |               | Serial number: 3221528010252KH+                 |
| 🔅 дрю                 |                                    | Tag encoding            | M4 *          | Hardware: 20.00.00.01                           |
| O Date # time         |                                    | Session                 | S0 *          | Software: 01.0D.01.28-20.21.04.09-BL12.12.13.00 |
| -                     |                                    |                         |               | Model: M6e Micro                                |
| 💑 Networking          |                                    | Target                  | × *           | Product group: Embedded Reader                  |
| 🖺 Firmware update     | Power settings                     | ۵                       | 0             | Supported protocols: GEN2                       |
| 🗲 Factory reset       | Read power (dBm) Write power (dBm) |                         |               | Others                                          |
| 🔆 Developer           | 20                                 | Send select every query | Disabled      | Radio temperature: 34°C                         |
|                       |                                    |                         |               | Successful tags operation: 0                    |
|                       | Save settings                      |                         | Save settings | Failed tags operation: 0                        |
|                       |                                    |                         |               |                                                 |

Figure 8 Read and write power settings are located in "RFID" tab

# CALLIDUS TRADING, spol. s r.o.

This document was created to provide intended recipient documentation of requested device for technician purposes only, Any other usage of this document is an illegial and unlawful act. This document is a confidential and proprietary document and consist of the others subjects. All other information, what are not generally known ones, is an intellectual property Tris document is and all attachments here to is intended vecipient, born of the others subjects. All other information, what are not generally known ones, is an intellectual property. This document is not the interded recipient, or and all attachments here to is intended vecipient, you are herewith notified that any dissemination, distribution, copying or retention of this document or the information or the information entries is strictly prohibited. If you have received this document is not the intended recipient, and and correct thereof.

#### 7. **REST API IMPLEMENTATION**

UHF RFID POS supports REST API based interface for directly getting data from device.

Request are done via an HTTP GET or POST request. These requests are sent to corresponding RFID device IP address and port 80, where they are processed by embedded web server.

For all commands is necessary to have HASH key, that is used for verification. This HASH key is obtained as an answer after authorization and is valid 10 minutes after last command. If no command is sent in that interval, new authorization has to be performed.

All responses to commands are JSON objects.

All commands and responses are described in detail in the documentation: UHF RFID POS – REST API description.

### 7.1 Advantages of REST API

- Customer has full control over data, no 3rd party servers required •
- Unlimited access, no monthly fee, no fee per store or tags limitation
- Very low requirements on hardware
- Simple implementation for new or already existing systems
- Flexibility with other systems or devices

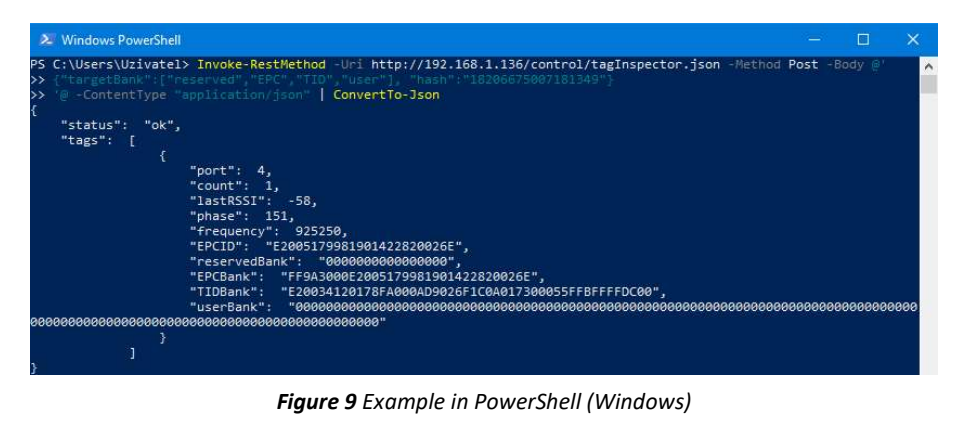

Figure 9 Example in PowerShell (Windows)

| 🛃 debian@localhost: ~                                                                                                    |                   |                       | K        |
|----------------------------------------------------------------------------------------------------|-------------------|-----------------------|----------|
| <pre>debian@localhost:~\$ curl -H "Content-Type: application/json" -d<br/>"EPC"],"hash":"ll535477646959966"}' http://192.168.1.136/control,<br/>on   json_pp -json_opt pretty,canonical</pre> | {"targ<br>/tagIns | etBank":<br>pector.j: | ( ^<br>8 |
| % fotal % Received % Xierd Average Speed fime fime<br>Dload Upload Total Spent                                                                                                    | Left              | Speed                 |          |
| 100 220 0 171 100 49 314 90:::                                                                                                    |                   | - 405                 |          |
| "status" : "ok",                                                                                                    |                   |                       |          |
| "tags" : [                                                                                                    |                   |                       |          |
|                                                                                                    |                   |                       |          |
| "EPCBank" : "FF9A3000E2005179981901422820026E",<br>"EPCID" : "E2005179981901422820026E",<br>"count" : 2,<br>"frequency" : 866300,<br>"lastRSSI" : -70,<br>"phase" : 109,<br>"port" : 4        |                   |                       |          |
|                                                                                                    |                   |                       |          |
|                                                                                                    |                   |                       |          |
| debian@localhost:~\$                                                                                                    |                   |                       |          |
|                                                                                                    |                   |                       | ÷        |

Figure 10 Example in Bash (Linux)

# CALLIDUS TRADING, spol. s r.o.

This document was created to provide intended recipient documentation of requested d thters intellectual property protection instruments of the others subjects. All other info document is not the intended recipient, or an employee or agent responsible for deliver document in error, please immediately and permanently delete and destroy the original and the subject of the subject of the subj ted by copyrights or sed. If the reader of t what are not generally known ocument to its intended recipie thers subjects. All other information, what an agent responsible for delivering this documer te and destroy the original and any copy or p

#### **8.1** Equipment modification caution

Equipment changes or modifications not expressly approved by manufacturer, the party responsible for FCC &/or CE compliance, could void the user's authority to operate the equipment and could create a hazardous condition.

#### 8.2 Limitation of liability

Circumstances may arise where because of a default on manufacturer part or other liability is, you are entitled to recover damages from manufacturer. In each such instance, regardless of the basis on which you are entitled to claim damages from manufacturer, manufacturer is liable for no more than damages for bodily injury (including death) and damage to real property and tangible personal property; or any other actual and direct damages resulted from omission or failure of performing legal duties under this Warranty Statement, up to the listed contract price of each product.

Manufacturer will only be responsible for or indemnify your loss, damages or claims based in contract, tort or infringement under this Warranty Statement.

This limit also applies to manufacturer's suppliers and its reseller. It is the maximum for which manufacturer, its suppliers, and your reseller are collectively responsible.

UNDER NO CIRCUMSTANCES IS MANUFACTURER LIABLE FOR ANY OF THE FOLLOWING: (1) THIRD-PARTY CLAIMS AGAINST YOU FOR DAMAGES; (2) LOSS OF, OR DAMAGE TO, YOUR RECORDS OR DATA; OR (3) SPECIAL, INCIDENTAL, OR INDIRECT DAMAGES OR FOR ANY ECONOMIC CONSEQUENTIAL DAMAGES (INCLUDING LOST PROFITS OR SAVINGS), EVEN IF MANUFACTURER, ITS SUPPLIERS OR YOUR RESELLER IS INFORMED OF THEIR POSSIBILITY.

### 9. RECOMENDED LITERATURE ABOUT UHF RFID

- Specification for RFID Air Interface Protocol https://www.gs1.org/sites/default/files/docs/epc/gs1-epc-gen2v2-uhf-airinterface i21 r 2018-09-04.pdf

#### 10. NOTES

This document was created to provide intended recipient documentation of requested device for technican purposes only, any other usage of this document is an illegial and unlawful at. This document is a confidential and proprietary document and consist of the other subjects. All other informations, what are not generally known ones, is an intellectual property. This document is an illegial and all attackments bereto is intended solely to be used solely to be used. If the reades of this document is not the intended recipient, or an employee or agent responsible for delivering this document to receive the other subjects. If the reades of this document is not protected by copyrights or the intended recipient, or an employee or agent responsible for delivering this document is or the intended recipient, or an employee or agent responsible for delivering this document to receive the intended recipient, or an employee or agent responsible for delivering this document is or the intended recipient, or an employee or agent responsible for delivering this document to receive the intended recipient, or an employee or agent responsible for delivering this document to receive. This document is an inflectual protection delivering the intended recipient, or an employee or agent responsible for delivering this document is an or or period to the intended recipient, and and trackments of the intended recipient and and receive the original and and receiver of the original and and receiver of the original and and